## 仪器设备查询指南

| ビア<br>BEIJING INST         | 理工大学 资产与实<br>ITUTEOF TECHNOLOGY Office of National As | 医验室管理处<br>ssets & Laboratory Management |                                          | 资实处原网站 Search                                 | Q                     |
|----------------------------|-------------------------------------------------------|-----------------------------------------|------------------------------------------|-----------------------------------------------|-----------------------|
| 首页<br>Home                 | 机构设置<br>Institution Setting                           | 规章制度<br>Rules &Regulations              | 专题<br>Specials                           | 下载中心<br>Download                              | 联系我们<br>Contact Us    |
| 新闻动态                       | NEWS                                                  | 更多                                      | 通知公告 NOTICE                              |                                               | 更多                    |
|                            | 北理工张军书记录<br>Zhang Jun, secre                          | 市队检查实验室安全及<br>tary of BIT, led the team | 关于转发《教育部高等教育<br>Notice on the Forwarding | 育司关于举办高校教<br>g of "he Notice of the Depart    | ⊙ 06-01<br>tment      |
|                            | work in the labor                                     | rato                                    | 关于国家级实验教学中心主<br>Announcement of candid   | :任候选人及其任职<br>lates for the director of the Na | ⊙ 05-25 ationa        |
| 资产与实验室管<br>The Office of N | 『理处组织召开实验室研究项目…<br>lational Assets & Laboratory Mana  | gement org O 04-28                      | 关于实验室研究项目结题评<br>Announcement of the res  | 审结果的公示<br>sults of the final review of labo   | ⊙ 04-28<br>prator     |
| 海淀公安分局到<br>Haidian Public  | 综合平台                                                  | 仪器设备查询<br>Equipment Query               | 开究项目结<br>cceptance                       | 题验验收的通知<br>e of laboratory research projec    | ⊙ 04-20               |
| 北京理工大学开<br>BIT organized I |                                                       | く<br>固定资产系统<br>Fixed Assets System      | 教师公寓统<br>on the lis                      | 分配方案审定名<br>st of approved teachers' apart     | ⊙ 04-18 ment          |
| 北京理工大学组<br>The conference  |                                                       | 设备开放共享系统                                | 中设备安全<br>;pecial act                     | 治理专项行动的通…<br>tion for safety governance of :  | ⊙ 04-06 specia        |
| 资产与实验室管<br>The Office of N | 议由<br>Equipment                                       | Laboratory                              | #IT大学自<br>ing and d                      | I制实验教学仪器设<br>istributing the "Administrative  | • Mea                 |
| 综合平台                       | INTEGRATE                                             |                                         |                                          |                                               | 更多                    |
|                            | Fixed Assets System                                   |                                         | ,11                                      |                                               | 6                     |
| 设备<br>Equipmen             | Equipment Open Sharin                                 | g System 公房 Public house                | 住房<br>Housing                            | 安全<br>Safety                                  | 服务指南<br>Service Guide |

第一步:点击"设备"中的"固定资产系统",统一身份认证登录。

**第二步:**点击左侧功能栏"资产查询分析",选择"资产存量查询"即可加载出 学校固定资产系统登记入账的仪器设备等资产明细。

| ヲ北京理工大学固定资   |           | 1    |                                                                                  |   |       |               |                   | 各个人中心 ④ 下载中      |
|--------------|-----------|------|----------------------------------------------------------------------------------|---|-------|---------------|-------------------|------------------|
| Q 资产查询分析 💙   | ヲ 北京理工大学  | 固定资7 | ☆管理平台 :☆☆                                                                        |   |       |               |                   | 各个人中心            |
| ▶ 资产维修维护 🗸 🗸 | Q 资产查询    | 分析   | · · · · · · · · · · · · · · · · · · ·                                            | C | 🕀 राध | 资产标签          |                   |                  |
| 》 资产变动       |           | _    |                                                                                  |   | 序号    | 编号及名称 🔶       | 使用单位 💠            | 一级单位名            |
| ○ 资产处置 ✓     | Q、资产存量    | 查询   |                                                                                  |   | 1     | 00G00177 三人沙发 | 60 学术期刊中心         | 学术期刊中心           |
| 四 资立法本       | ► 资产转回    | ~    | 1 1000000 专用设备                                                                   |   | 2     | 00G00204 仪器台  | 0901 材料学院 / 材料物理与 | 材料学院             |
|              | ▶ 资产维修维护  | ~    | <ul> <li>田 4000000 文物和時列品</li> <li>田 5000000 图书、档案</li> </ul>                    |   | 3     | 00G00206 仪器台  | 0901 材料学院 / 材料物理与 | 材料学院             |
| 🔤 合同付款 🔹 👻   | ∉ 资产变动    | ~    | <ul> <li> <b>一 ● 6000000</b> 家具、用具、装具及助植物          </li> <li> <b>●</b></li></ul> |   | 4     | 00G00213 老板處  | 0320 机械与车辆学院 / 机械 | 机械与车辆学院          |
|              | 〇 资产处置    | ~    | <ul> <li>         资产附件     </li> <li>         按材料管理的设备     </li> </ul>           |   | 5     | 00G00214 老板處  | 0320 机械与车辆学院 / 机械 | 机械与车辆学院          |
|              | 器 资产清查    | ~    | - ■ 随科研交付外单位的设备                                                                  |   | 6     | 00G00232 铁皮信箱 | 2120 管理与经济学院 / 管理 | 管理与经济学院          |
|              | B 贵重设备    | ~    |                                                                                  |   | 7     | 00G00233 铁皮信箱 | 2120 管理与经济学院 / 管理 | 管理与经济学院          |
|              | Mail 合同付款 | ~    |                                                                                  |   | 8     | 00G00234 铁皮信箱 | 2120 管理与经济学院 / 管理 | 管理与经济学院          |
|              |           |      |                                                                                  |   | 9     | 00G00235 铁皮信箱 | 2120 管理与经济学院 / 管理 | 管理与经济学院          |
|              |           |      |                                                                                  |   | 10    | 00G00361 讲台   | 8102 资产经营公司 (产业单  | 资产经营公司(产业单位总)    |
|              |           |      |                                                                                  |   | 11    | 00G00521 主席台桌 | 8102 资产经营公司 (产业单  | 资产经营公司(产业单位总)    |
|              |           |      |                                                                                  |   | 12    | 00G00522 主席台桌 | 8102 资产经营公司 (产业单  | 资产经营公司 ( 产业单位总 ) |
|              |           |      |                                                                                  |   | 13    | 00G00523 主席台桌 | 8102 资产经营公司 ( 产业单 | 资产经营公司(产业单位总)    |
|              |           |      |                                                                                  |   | 14    | 00G00524 主席台桌 | 8102 资产经营公司 (产业单  | 资产经营公司(产业单位总)    |
|              |           |      |                                                                                  |   | 15    | 00G00562 实验桌  | 050105 信息与电子学院 /  | 信息与电子学院          |
|              |           |      |                                                                                  |   | 16    | 00G00563 实验桌  | 050105 信息与电子学院 /  | 信息与电子学院          |

第三步: 输入筛选条件进行查询。

| 5-62 | 1  |                   |                     |                |      |            |                       |    |
|------|----|-------------------|---------------------|----------------|------|------------|-----------------------|----|
|      | 序号 | 编号及名称 🕈           | 使用单位 💠              | 一级单位名          | 数量 ≑ | 金額 ≑       | 设置筛选条件                |    |
|      | 1  | 20000078 数字示波器    | 050105 信息与电子学院 /    | 信息与电子学院        | 1    | 231,380.00 | 资产编号开始                |    |
|      | 2  | 20011706 数字荧光     | 050105 信息与电子学院 /    | 信息与电子学院        | 1    | 71,344.00  | 资产编号截止                |    |
|      | 3  | 20011707 数字荧光     | 050105 信息与电子学院 /    | 信息与电子学院        | 1    | 71,344.00  | 入库日期开始                |    |
|      | 4  | 20089790 数字示波器    | 8105 资产经营公司 (产业单    | 资产经营公司 (产业单位总) | 1    | 15,000.00  | 入库日期截止                |    |
|      | 5  | 2008C660 示波器      | 8105 资产经营公司 (产业单    | 资产经营公司(产业单位总)  | 1    | 17,400.00  | 82 X 20100-01-00-     |    |
|      | 6  | 2008C661 示波器      | 8105 资产经营公司 (产业单    | 资产经营公司 (产业单位总) | 1    | 55,500.00  | 3007(32) 45109        |    |
|      | 7  | 20090683 数字荧光     | 010108 宇航学院 / 力学系   | 宇航学院           | 1    | 111,321.05 | 输入经办人                 |    |
|      | 8  | 20094789 数字荧光     | 021101 机电学院 / 爆炸科   | 机电学院           | 1    | 69,400.00  |                       | 句久 |
|      | 9  | 20094790 数字荧光     | 021101 机电学院 / 爆炸科   | 机电学院           | 1    | 69,400.00  | 2 供与旦                 | 미示 |
|      | 10 | 20094791 数字荧光     | 021101 机电学院 / 爆炸科   | 机电学院           | 1    | 69,400.00  | 请选择经费科目               |    |
|      | 11 | 20094792 数字荧光     | 021101 机电学院 / 爆炸科   | 机电学院           | 1    | 69,400.00  | 输入型导                  |    |
|      | 12 | 20094793 数字荧光     | 021101 机电学院 / 爆炸科   | 机电学院           | 1    | 69,400.00  | 输入规格                  |    |
|      | 13 | 20094794 数字荧光     | 021101 机电学院 / 爆炸科   | 机电学院           | 1    | 69,400.00  | ¥验收金额开始               |    |
|      | 14 | 20094795 数字荧光     | 021101 机电学院 / 爆炸科   | 机电学院           | 1    | 69,403.24  | ¥验收金额截止               |    |
|      | 15 | 20100891 示波器      | 0335 机械与车辆学院 / 军用   | 机械与车辆学院        | 1    | 14,900.00  | ¥验权结会额开始              |    |
|      | 16 | 20102368 荧光数字     | 021101 机电学院 / 爆炸科   | 机电学院           | 1    | 73,510.32  | 又設計台の数額小              |    |
|      | 17 | 20102639 TDS2024B | 0333 机械与车辆学院 / 车辆   | 机械与车辆学院        | 1    | 17,360.00  | + 10.00-20.20.8008611 |    |
| 4    | 10 | 20106002 第24年時112 | 000104 /21曲 上由之中中 / | 信告日本学校         | 1    | 20 600 00  | 讀近擇甲位名称               |    |

**第四步:**通过首行字段查看设备的所在单位、价值、负责老师、存放地点和规格 型号等信息。

|    |                      |                |            |                                                                                                    |            | Man I        | 1.00 |
|----|----------------------|----------------|------------|----------------------------------------------------------------------------------------------------|------------|--------------|------|
| κę | 编号及名称 🕈              | 使用单位 🗢         | 金額 0       | 负责人 ⇔                                                                                                    | 存放地点名 0    | 規格型号 ♀       | 323  |
| 1  | 20000078 数字示波器       | 050105 信息与电子 🗸 | 231,380.00 | -                                                                                                    | 10数707曲    | 4通道,1.5GHZ,  | 231  |
|    | 20011706 数字荧光示波器     | 050105 信息与电子   | 71,344.00  |                                                                                                    | 10帶傷感機1005 | 500MHZ,4通道   | 71   |
| 3  | 20011707 数字荧光示波器     | 050105 信息与电子   | 71,344.00  |                                                                                                    | 10晉數学證813  | 500MHZ,4通道   | 23   |
|    | 20089790 数字示波器       | 8105 资产经营公司 (  | 15,000.00  | International Address                                                                                                    | 理工科技大厦906  | 彩色,4通道,…     | 17   |
| 6  | 2008C660 示波識         | 8105 资产经营公司 (  | 17,400.00  | 10000                                                                                                    | 理工科技大厦906  | 200M、4通道     | -55  |
| 7  | 2008C661 示波器         | 8105 资产经营公司 (  | 55,500.00  | 10.000                                                                                                    | 理工科技大厦906  | 300M、4通道     | 132  |
| 8  | 20090683 数字荧光示波器     | 010108 宇航学统 /  | 111,321.05 |                                                                                                    | 宇航機315#    | 1GHZ,4通道     | 65   |
| 9  | 20094789 数字荧光示波器     | 021101 机电学统/   | 69,400.00  | and beauty spinster of                                                                                                    | 西山15号      | 4通道, 350M    | :65  |
|    | 20094790 数字荧光示波器     | 021101 机电学统 /  | 69,400.00  | and the second second s | 西山15号      | 4通道,350M     | 55   |
|    | 20094791 数字荧光示波器     | 021101 机电学统/   | 69,400.00  | 10000000000000000000000000000000000000                                                                                                    | 西山15号      | 4通道, 350M    | .05  |
|    | 20094792 数字荧光示波器     | 021101 机电学统/   | 69,400.00  | 1                                                                                                    | 置には331     | 4週回, 350M    | 65   |
| 14 | 20094793 数字荧光示波器     | 021101 机电学统/   | 69,400.00  | A DESCRIPTION OF TAXABLE                                                                                                    | 西山331      | 4通道,350M     | 940  |
|    | 20094794 数字荧光示波器     | 021101 机电学统/   | 69,400.00  | Succession Street,                                                                                                    | 西山331      | 4通道,350M     | 32   |
|    | 20094795 数字荧光示波器     | 021101 机电学统 /  | 69,403.24  | -                                                                                                    | 西山331      | 4通道, 350M    | 35.1 |
|    | 20100891 示波器         | 0335 机械坦车辆学院   | 14,900.00  | 10.000                                                                                                    | 215栋107室   | 愈量范围:200     | -82  |
|    | 20102368 荧光数字示波器     | 021101 机电学统 /  | 73,510.32  | An address of the second second                                                                                                    | 西山419      | 500MHZ4通道    | -    |
|    | 20102639 TDS2024B示波器 | 0333 机械与车辆学统   | 17,360.00  | And in case of the local division of the local division of the loc | 车辆实验室      | TDS2024B 200 | 1,60 |